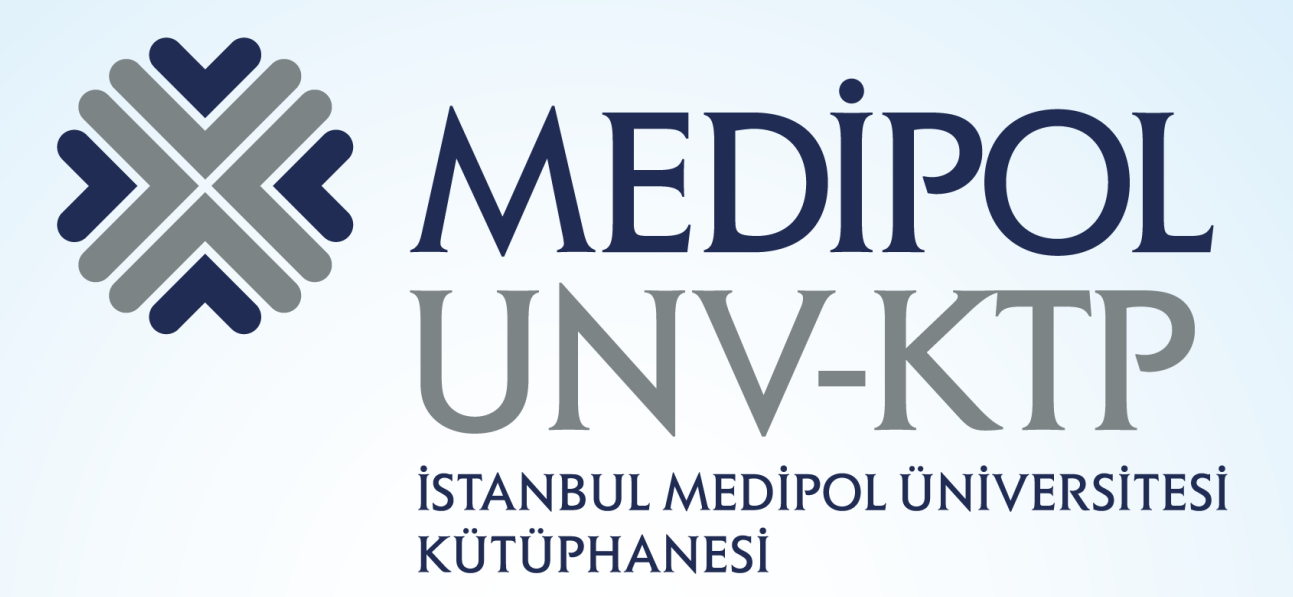

## BATES VISUAL GUIDE KULLANIM KILAVUZU

# İÇERİK

- Bates' Visual Guide to Physical Examination veri tabanı, klinisyenlerin pratik yapmalarına imkân sağlayan, fiziksel muayene tekniklerini de içeren ve insan vücudunu baştan aşağı inceleyen klinik videoları erişime sunmaktadır.
- Veri tabanında toplamda 8 saatten fazla video kaydı mevcuttur.
- Ayrıca tıp, hemşirelik, fiziksel / iş terapisi ve eczacılık programları içinde yer alan tıbbi kurslar içinde faydalı bilgiler içermektedir.

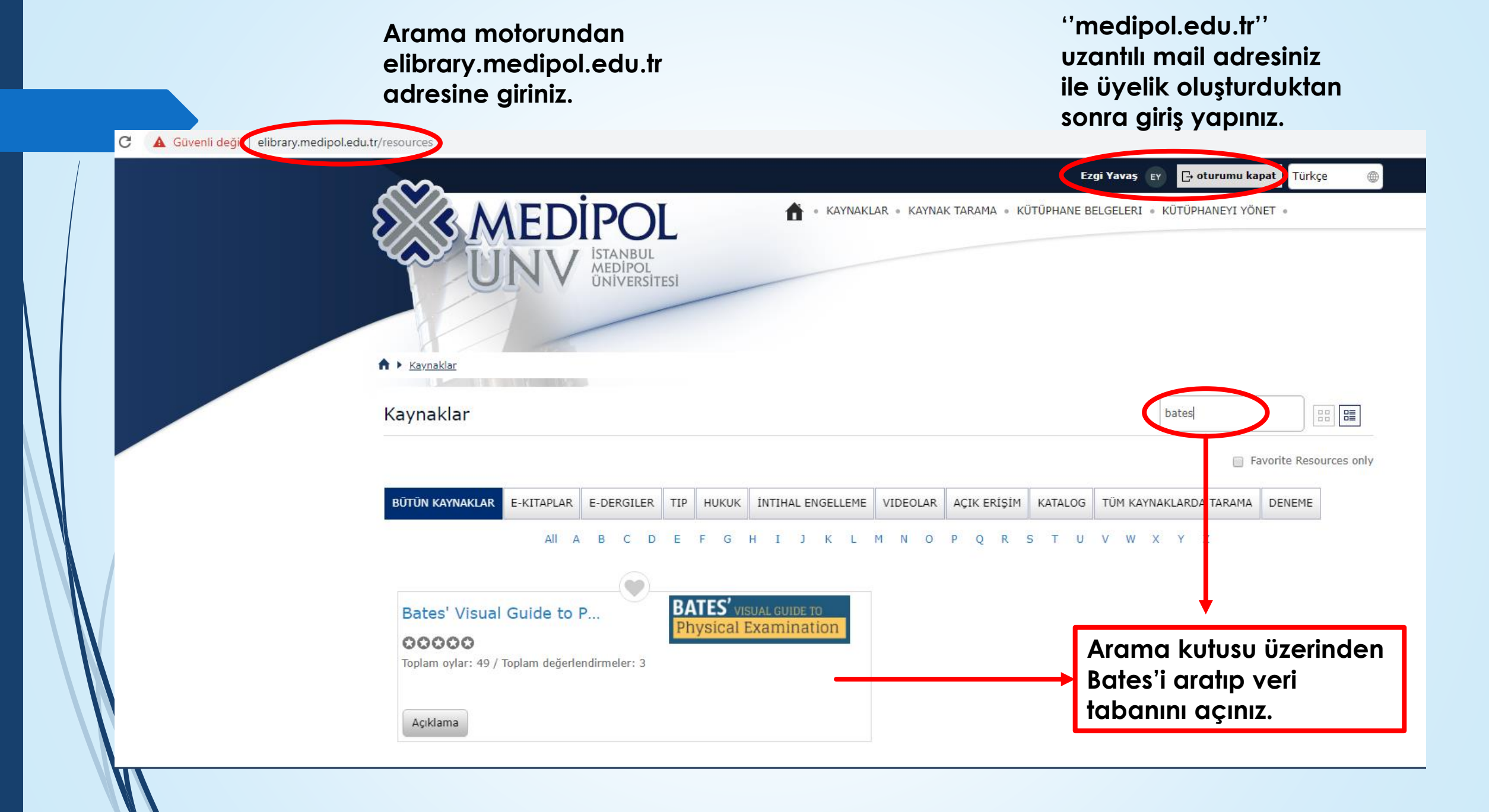

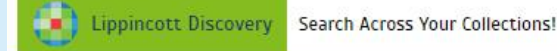

A

## **BATES'** VISUAL GUIDE TO Physical Examination®

Bates' Physical Examination Videos -

Eğer Bates hesabınız var ise buradan giriş yapabilir, hesabınız yoksa 'Sign In'e tıkladığınızda açılan pencereden 'Create Free Personal Account' bölümünden hesap oluşturabilirsiniz.

>

>

>

>

>

Sign In | Sign Out ITY Wollers Kluwer

User Name

Sign In

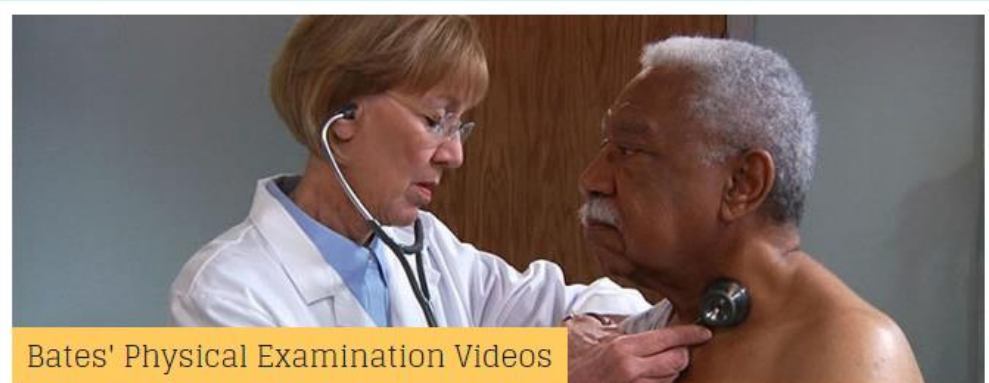

## Watch a full volume or view chapter-by-chapter. 1. Head-to-Toe Assessment: Adult 2. Head-to-Toe Assessment: Infant 3. Head-to-Toe Assessment: Child 4 Head-to-Toe Assessment: Older Adult 5. General Survey and Vital Signs 6. Skin 7. Head, Eyes, and Ears 8. Nose, Mouth, and Neck 9. Thorax and Lungs

#### Create Free Personal Account

Register and sign in with a free personal a Bates' Visual Guide outside of your institut

#### OSCE Clinical Skills Videos

Prepare for the OSCEs by observing a patient enco your clinical reasoning skills.

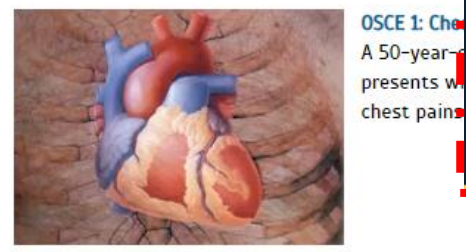

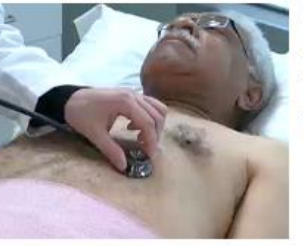

OSCE 2: Abdominal Pain (12:42) A 64-year-old stockbroker presents with pain in the upper part of the abdomen, which has spread to the back.

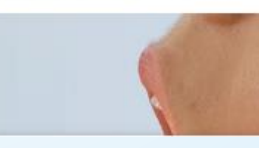

OSCE 3: Sore Throat (15:08) A 17-year-old high school student presents with a complaint of a sore throat, aches, and fatigue.

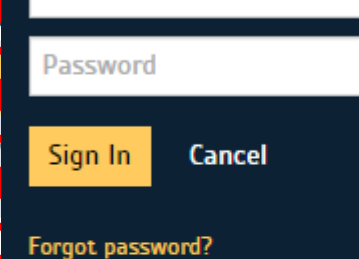

Register and sign in with a free personal account to access Bates' Visual Guide outside of your institution's IP for 90 days.

Create Free Personal Account

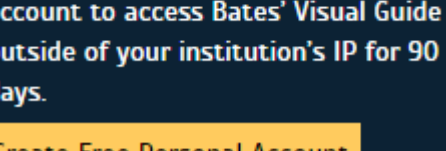

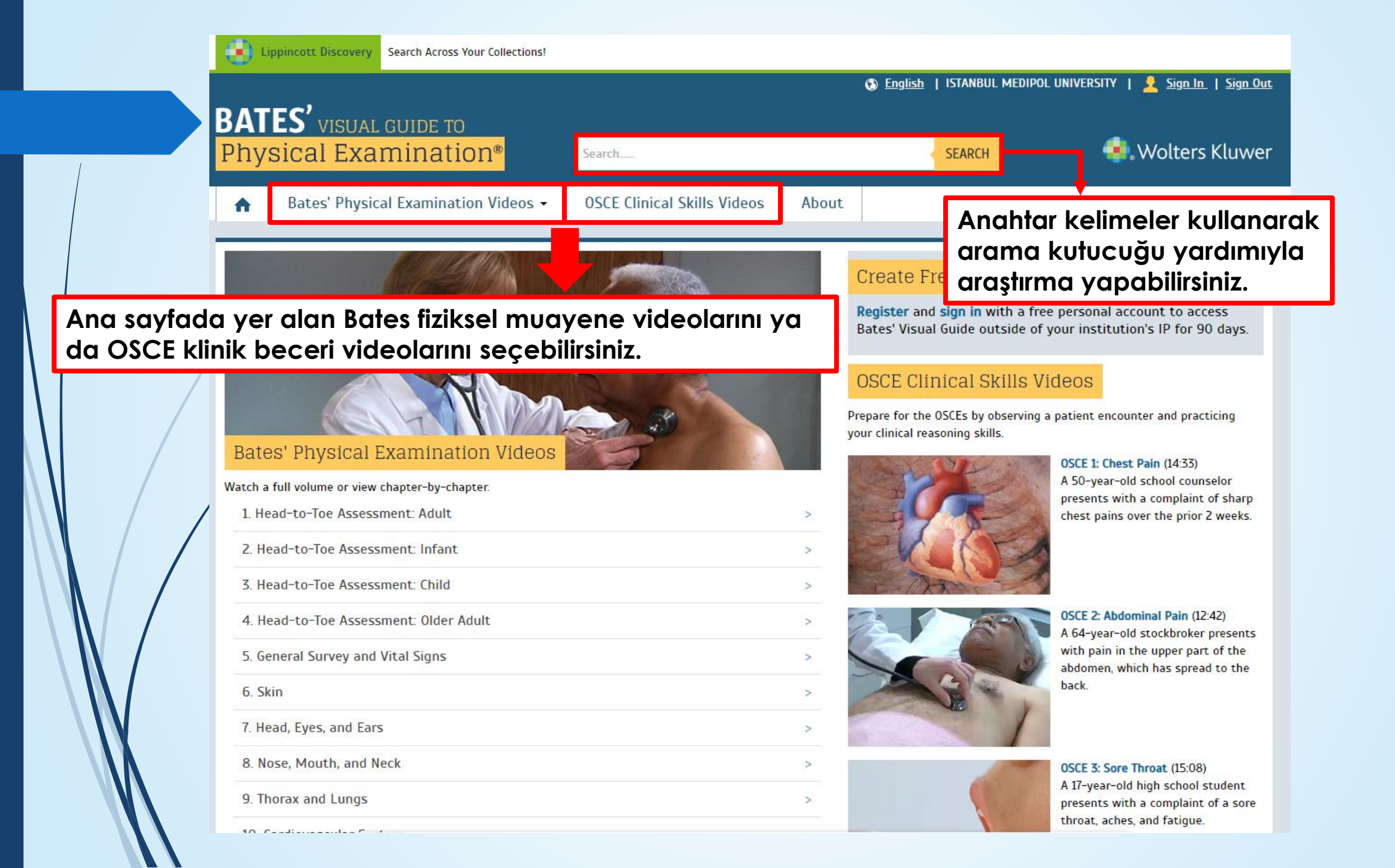

Lippincott Discovery Search Across Your Collections!

## **BATES'** VISUAL GUIDE TO Physical Examination®

Bates fiziksel muayene videoları açılır penceresinden incelemek istediğiniz anatomik yapıyı seçerek ilgili videolara ulaşabilirsiniz.

- 1000 ·

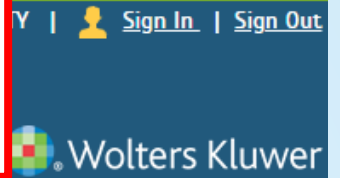

|   | <b>•</b>                         | Bates' Physical Examination Videos 🗸                                                                                                    | OSCE Clinic | cal Skills Videos                                   | About  |                                     |                                                                                                    |  |  |
|---|----------------------------------|----------------------------------------------------------------------------------------------------|-------------|-----------------------------------------------------|--------|-------------------------------------|----------------------------------------------------------------------------------------------------|--|--|
|   |                                  | 1. Head-to-Toe Assessment: Adult                                                                                                    |             | 10. Cardiovascular                                  | System |                                     |                                                                                                    |  |  |
|   | 68                               | <ul> <li>2. Head-to-Toe Assessment: Infant</li> <li>3. Head-to-Toe Assessment: Child</li> <li>4. Head-to-Toe Assessment: Older Adult</li> <li>5. General Survey and Vital Signs</li> <li>6. Skin</li> <li>7. Head, Eyes, and Ears</li> <li>8. Nose, Mouth, and Neck</li> </ul> |             | 11. Peripheral Vascular System                      |        |                                     | l Account                                                                                          |  |  |
|   |                                  |                                                                                                    |             | 12. Breasts and Axillae                             |        |                                     | ree personal account to access                                                                     |  |  |
|   |                                  |                                                                                                    |             | 13. Abdomen                                         |        |                                     | f your institution's IP for 90 days.                                                               |  |  |
|   | 88                               |                                                                                                    |             | 14. Male Genitalia, Rectum, Anus, and Prostate      |        |                                     | Videos                                                                                             |  |  |
| / | Bate                             |                                                                                                    |             | 15. Female Genitalia, Anus, and Rectum              |        |                                     | g a patient encounter and practicing                                                               |  |  |
|   |                                  |                                                                                                    |             | 16. Musculoskeletal System                          |        |                                     | OSCE 1: Chest Pain (14:33)<br>A 50-year-old school counselor<br>presents with a complaint of sharp |  |  |
|   | Watch a                          |                                                                                                    |             | 17. Nervous System: Cranial Nerves and Motor System |        |                                     |                                                                                                    |  |  |
|   | 1. Не<br>2. Не                   | 9. Thorax and Lungs                                                                                                    |             | 18. Nervous System: Sensory System and Reflexes     |        | chest pains over the prior 2 weeks. |                                                                                                    |  |  |
|   |                                  |                                                                                                    |             |                                                     |        |                                     |                                                                                                    |  |  |
|   | 3. Head-to-Toe Assessment: Child |                                                                                                    |             |                                                     | >      | C AXIS                              |                                                                                                    |  |  |
|   | 4. He                            | id-to-Toe Assessment: Older Adult                                                                                                    |             |                                                     | >      |                                     | OSCE 2: Abdominal Pain (12:42)<br>A 64-year-old stockbroker presents                               |  |  |
|   | 5. Ge                            | eneral Survey and Vital Signs                                                                                                    |             |                                                     | >      |                                     | with pain in the upper part of the<br>abdomen, which has spread to the<br>back.                    |  |  |
|   | 6. Sk                            | in                                                                                                    |             |                                                     | >      |                                     |                                                                                                    |  |  |

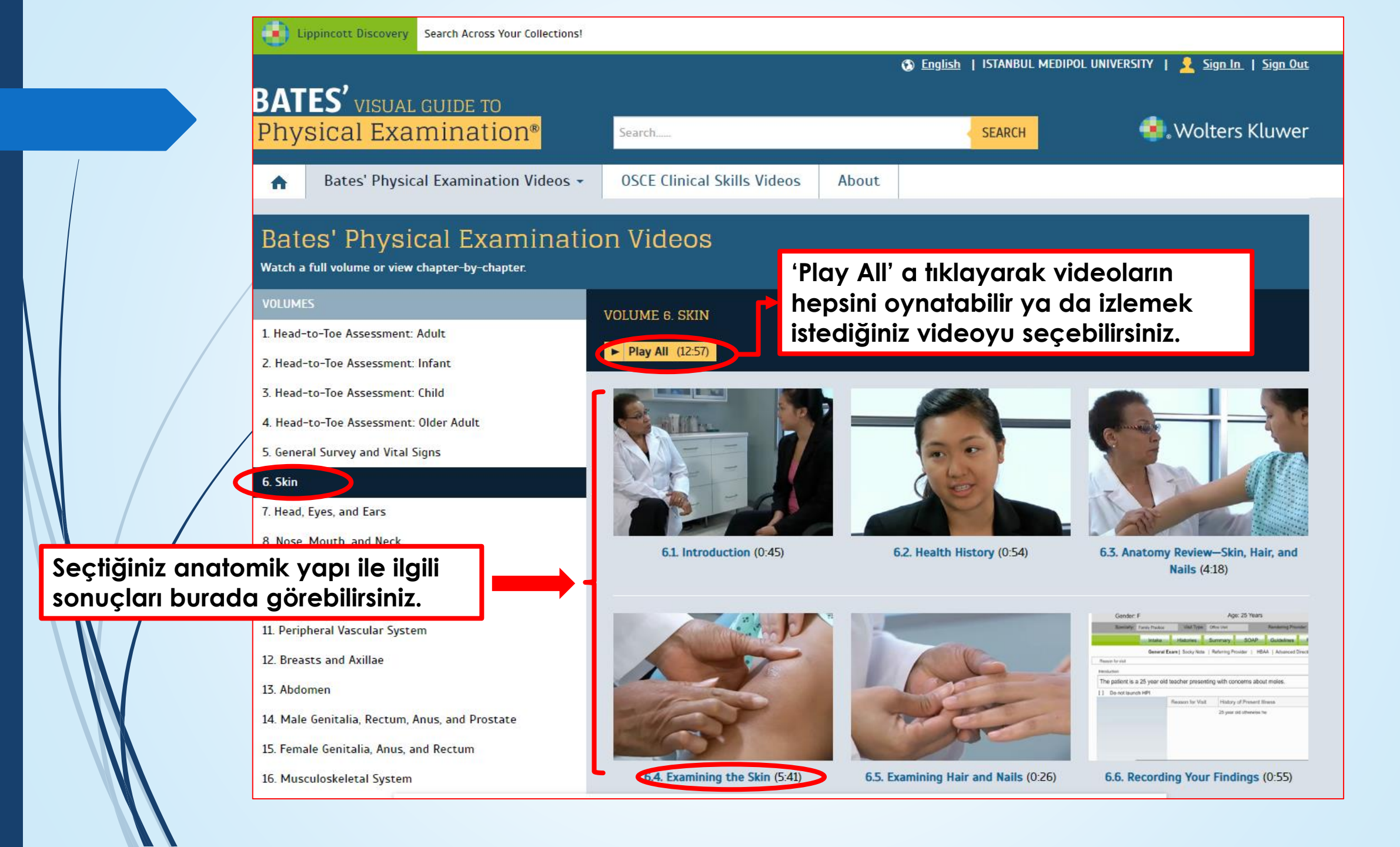

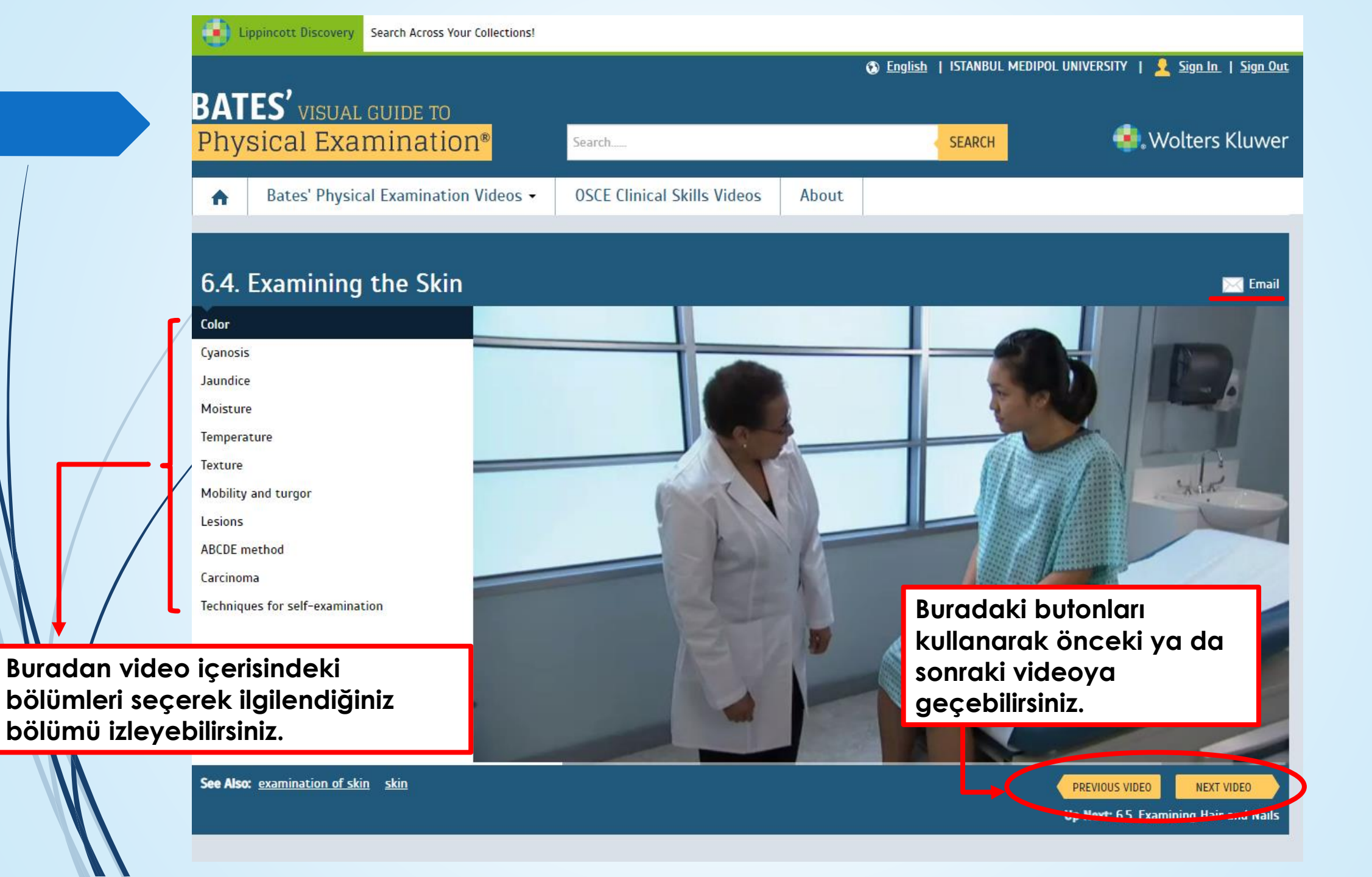

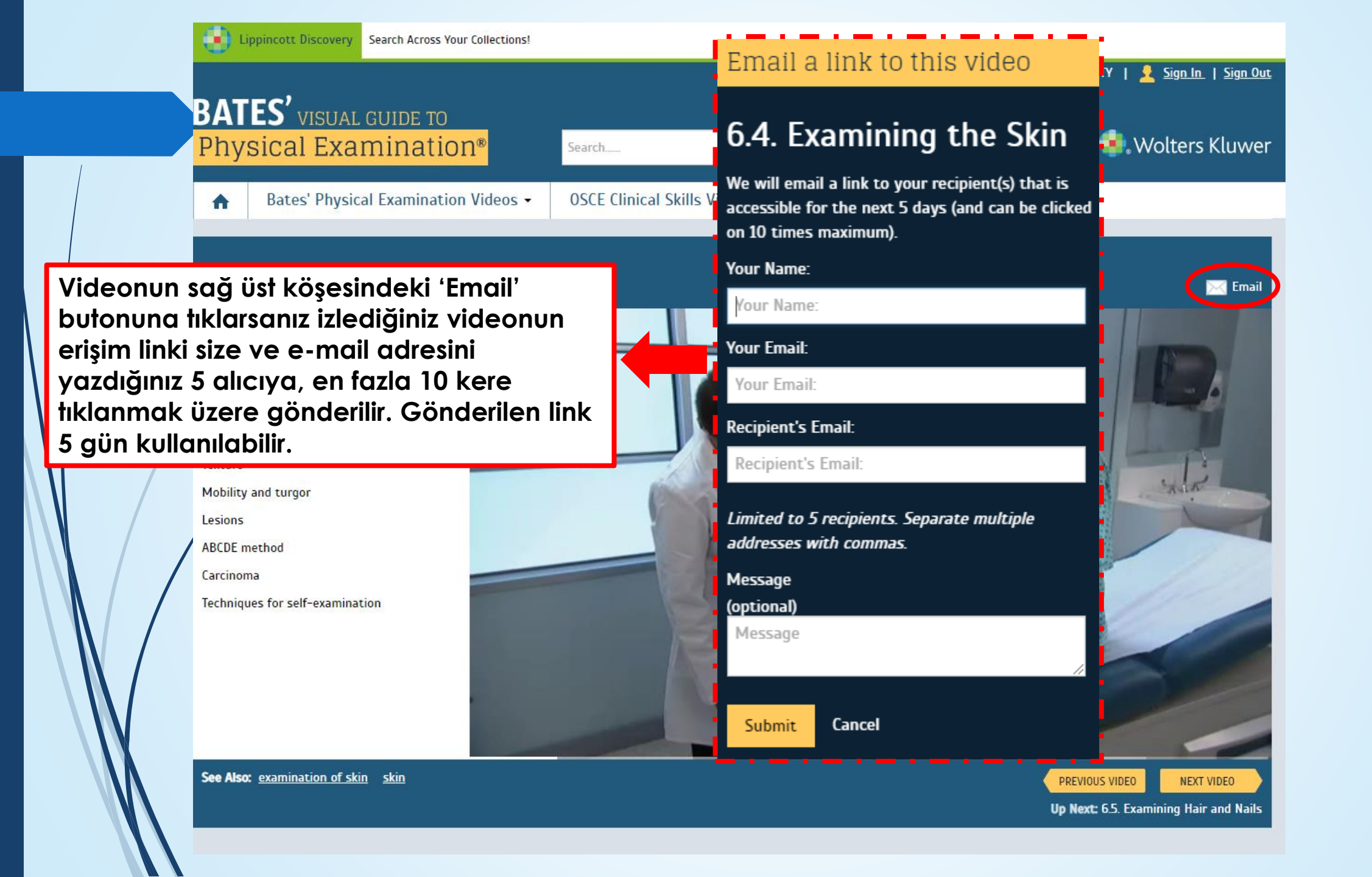

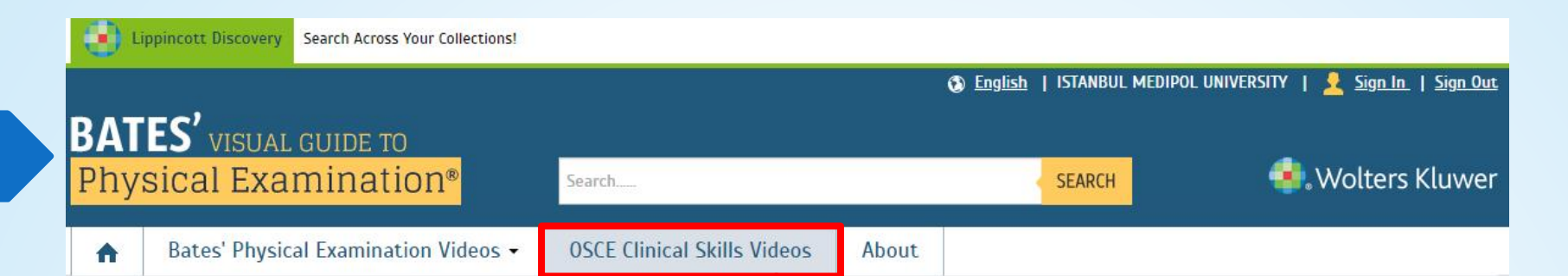

### OSCE Clinical Skills Videos

The following videos are designed to help you prepare for Objective Structured Clinical Examinations, 0, OSCEs, by testing your clinical reasoning skills. In each video you will observe a clinical encounter and be given the opportunity to develop an assessment, or differential diagnosis, and provide an appropriate diagnostic workup.

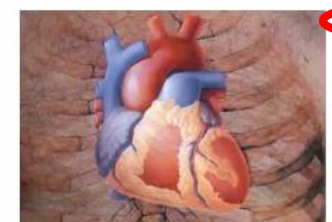

OSCE 1: Chest Pain (14:33) A 50-year-old school counselor presents with a complaint of sharp chest pains over the prior 2 weeks.

OSCE Klinik beceri videoları Objektif Yapılandırılmış Klinik Sınavlara (OSCE) hazırlanmanıza yardımcı olacak şekilde tasarlanmıştır.

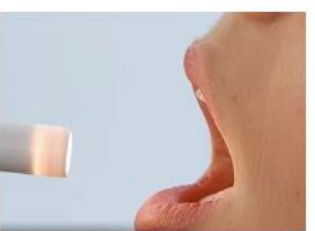

OSCE 3: Sore Throat (15:08) A 17-year-old high school student presents with a complaint of a sore throat, aches, and fatigue.

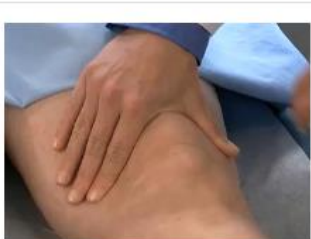

OSCE 4: Knee Pain (17:44) A 45-year-old teacher presents with pain in the left knee, which makes it difficult to walk.

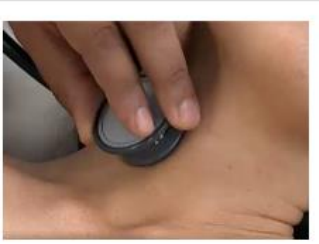

OSCE 5: Cough (16:29) A 45-year-old dispute mediator presents with a complaint of a cough that has lasted for over 1 week.

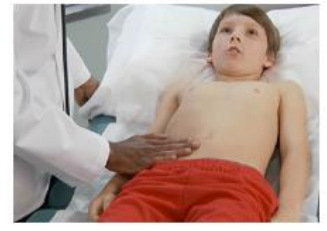

OSCE 6: Vomit (24:21) A 10-year-old child presents with a complaint of vomiting for the past day.

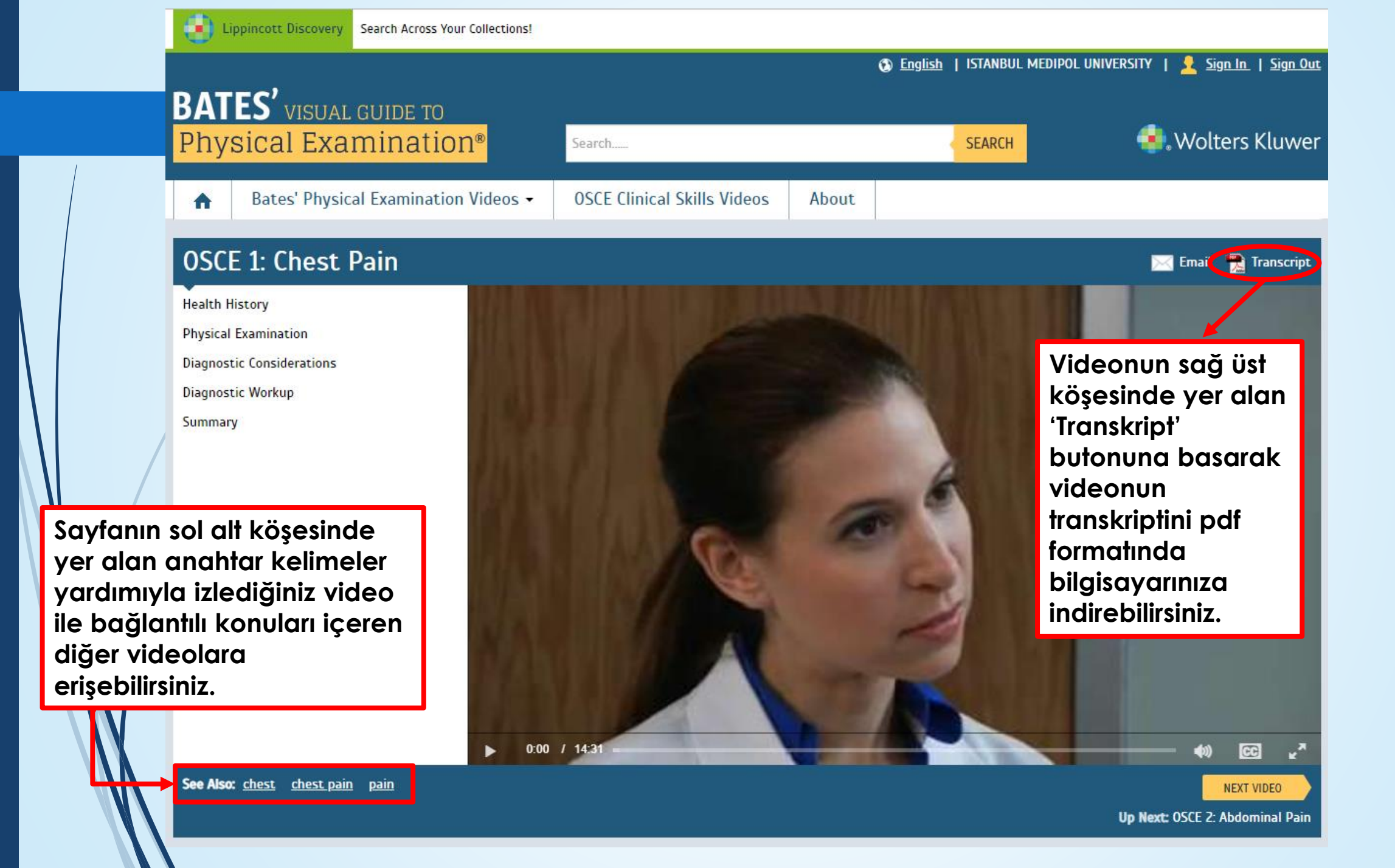

## BATES' VISUAL GUIDE TO Physical Examination®

Bates' Physical Examination Videos -A

Lippincott Discovery Search Across Your Collections!

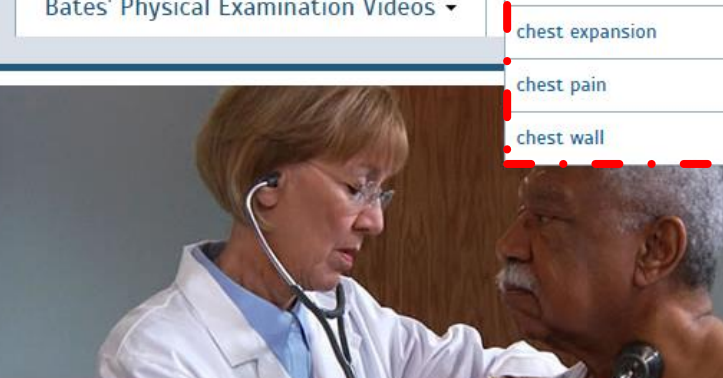

chest

chest

## Bates' Physical Examination Videos

Watch a full volume or view chapter-by-chapter.

| 1. Head-to-Toe Assessment: Adult       | > |
|----------------------------------------|---|
| 2. Head-to-Toe Assessment: Infant      | > |
| 3. Head-to-Toe Assessment: Child       | > |
| 4. Head-to-Toe Assessment: Older Adult | > |
| 5. General Survey and Vital Signs      | > |
| 6. Skin                                | > |
| 7. Head, Eyes, and Ears                | > |
| 8. Nose, Mouth, and Neck               | > |
| 9. Thorax and Lungs                    | > |
| 10. Cardiovascular System              | > |
| 11. Peripheral Vascular System         | > |

🔹 Wolters Kluwer SEARCH Anahtar kelime yardımıyla arama kutucuğu üzerinde arama yaparken ree Per yazdığınız kelime ile ilgili konuları açılan Register and sign in w sayfadan seçebilir ya da kendi Bates' Visual Guide ou yazdığınız kelime ile arama işleminize devam edebilirsiniz. **OSCE** Clinical S

Prepare for the OSCEs by observing a patient encounter and practicing your clinical reasoning skills.

🚯 English | ISTANBUL MEDIPOL UNIVERSITY | 👤 Sign In | Sign Out

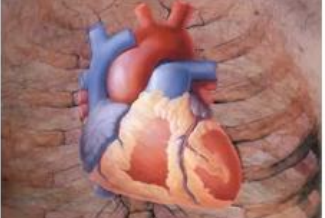

OSCE 1: Chest Pain (14:33) A 50-year-old school counselor presents with a complaint of sharp chest pains over the prior 2 weeks.

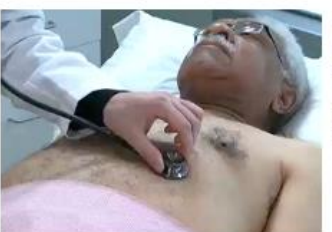

OSCE 2: Abdominal Pain (12:42) A 64-year-old stockbroker presents with pain in the upper part of the abdomen, which has spread to the back.

OSCE 3: Sore Throat (15:08) A 17-year-old high school student presents with a complaint of a sore throat, aches, and fatigue.

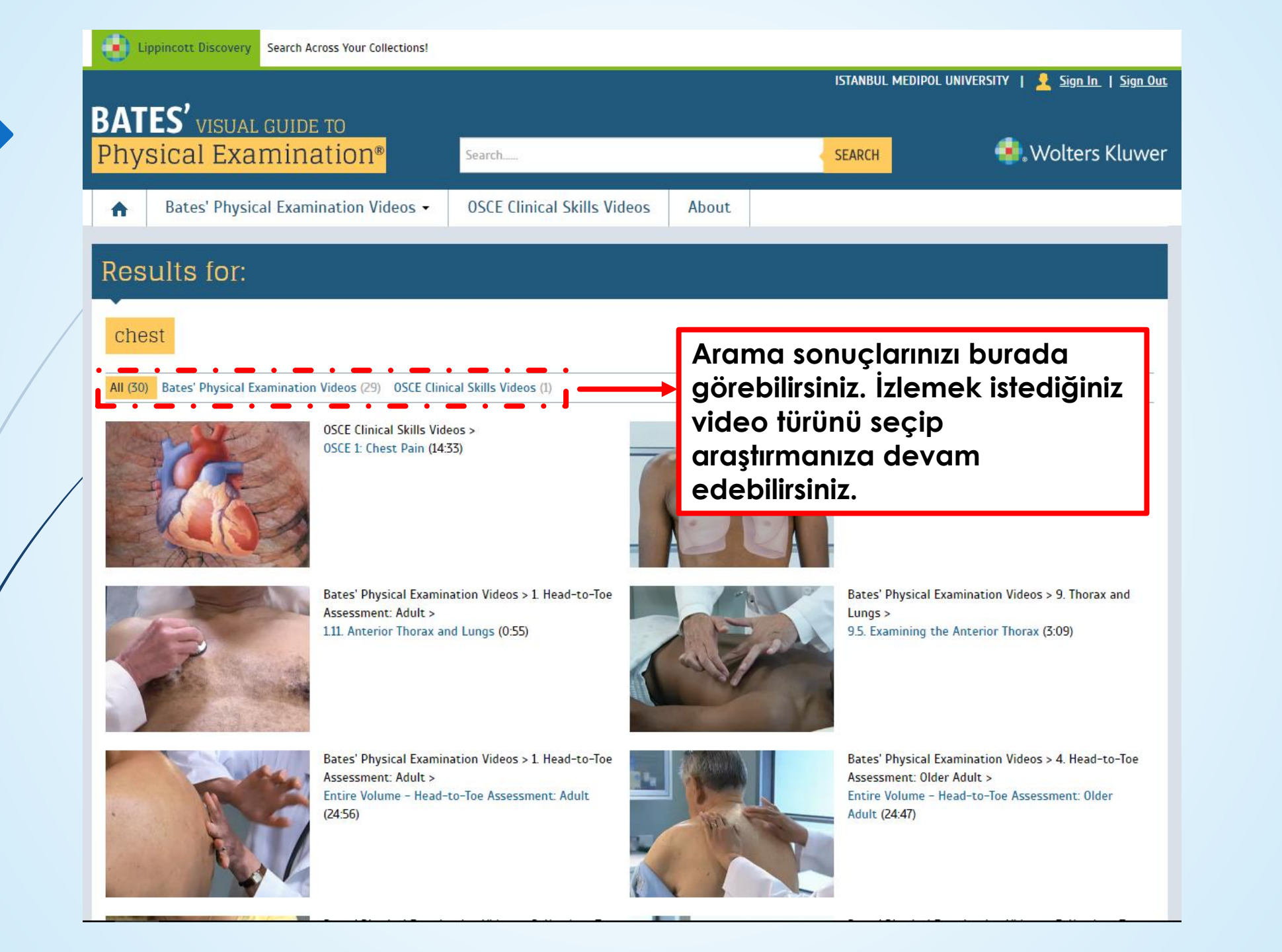

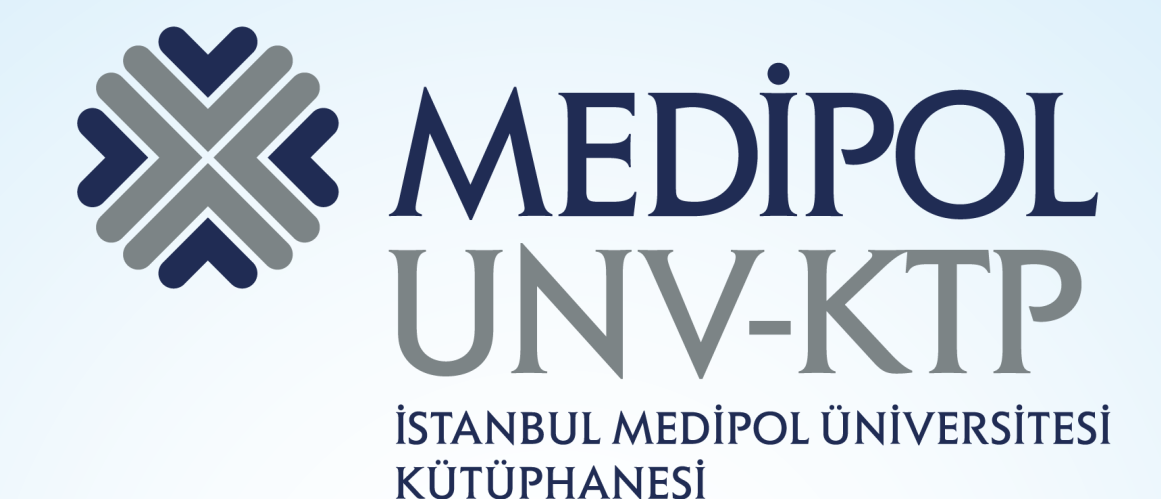

TEŞEKKÜRLER.

Sorularınız için: <u>kutuphane@medipol.edu.tr</u> adresine mail atabilirsiniz.